## WISCONSIN BRANCH OFFICE ONLINE FILING APPLICATION—ADDRESS CHANGE

Go to the DFI website Branch Office Online Filing page:

https://www.dfi.wi.gov/apps/BranchOffice/

Sign into the Branch Office Online account you previously set up. Then choose the <u>Address</u> <u>Change for Existing Branch</u> link.

The Firm Selection for Amendment page will ask you to enter the IARD number of the firm. If you set up more than one firm on your account, a drop down window will show the Option Name for each firm.

| Wisconsin Department of I<br>Strengthening Wisconsin's Financial Future | Financial Institutions      |  |
|-------------------------------------------------------------------------|-----------------------------|--|
| Securities Branch Office Filing - F                                     | irm Selection for Amendment |  |
| < Previous Next >                                                       |                             |  |
| Enter the Firm IARD<br>Number: 999998                                   | Toot                        |  |
| Indicates Required Field     Previous Next >                            |                             |  |
|                                                                         |                             |  |
|                                                                         |                             |  |

You can select the appropriate Option Name for the filing from the Choose IARD# dropdown and press the **Fill Form** button. This will enter the IARD number automatically. You MUST check the box to verify that you represent the advisory firm whose name is shown on the screen. Press NEXT.

| ecurities Branch Office Filing -      | Firm Selection for Amendment                   |  |
|---------------------------------------|------------------------------------------------|--|
| < Previous Next >                     |                                                |  |
| IARD Number                           |                                                |  |
| Enter the Firm IARD<br>Number: 999998 | Tect                                           |  |
| Verify Firm Name                      | 1001                                           |  |
| Firm Name: DFI BOO TEST FA 1          |                                                |  |
| Checking this box confirms the        | at you are a representative of the firm above. |  |
| Indiantes Desuined Field              |                                                |  |
| Provinue Next >                       |                                                |  |
| C PIENOUS INEXC >                     |                                                |  |

| nch Selection for Amendment  |      |  |
|------------------------------|------|--|
| Tevious                      |      |  |
| hoose Branch                 |      |  |
| ranch CRD Number:            |      |  |
| Select Branch City: APPLETON | IACT |  |
| Search                       |      |  |
|                              |      |  |
|                              |      |  |
|                              |      |  |

The next screen is the Branch Selection for Amendment screen where you enter the branch CRD number if there is one or the city. This will bring up a list of either the branch with the CRD number entered or all branches in the city entered.

| anch       | Selection      | for Amend      | Iment    |           |                 |                      |  |
|------------|----------------|----------------|----------|-----------|-----------------|----------------------|--|
| < Previous | Next >         |                |          |           |                 |                      |  |
|            |                |                |          |           |                 |                      |  |
| Search     | Results for I  | OFI BOO TEST   | FA 1     |           |                 |                      |  |
| lumber o   | of Branches: 2 | 2              |          |           |                 | In the second second |  |
| CRD        | Address        | Address Line 2 | City     | Zip       | Registered Date | Select               |  |
| ) 2        | 21 TEST BLVD   |                | APPLETON | 543220000 | 09/29/2010      | ۲                    |  |
| 3074551    | 23 MAIN ST     |                | APPLETON | 549990000 | 08/02/2010      | 0                    |  |

The next screen lists all of the open branch offices the Division has on file for the firm as of the previous business day. If the branch has a CRD number, it will be listed in the CRD column at left. At least one button will have a green dot in the center when you log in. You can only amend one branch at a time by pressing the button under Select for the branch you are amending. Then press NEXT.

|                   | ouroso contest recording generit commany reg                 | yment Confirmation |                                                                                       |
|-------------------|--------------------------------------------------------------|--------------------|---------------------------------------------------------------------------------------|
| ranch Amen        | dment Effective Date                                         |                    |                                                                                       |
| Quit Next >       |                                                              |                    |                                                                                       |
| Branch Address: 2 | 1 TEST BLVD, APPLETON, WI 5432200                            | 0000               | Need Help?                                                                            |
| Branch Office     | Filing Effective Date                                        |                    | Enter the effective date for this branch amendment. The date may not be in the future |
|                   |                                                              |                    | date may not be in one rotore.                                                        |
| Effective Date:   | 4/5/2012                                                     |                    |                                                                                       |
| Effective Date:   | 4/5/20 12<br>example: 1/1/2010 - Month/Day/Year)             |                    |                                                                                       |
| Effective Date:   | 4/5/20 12<br>example: 1/1/2010 - Month/Day/Year)<br>ed Field |                    |                                                                                       |

The next screen will show the current address of the selected branch and ask you for the effective date of the amendment. When you have entered the date, press NEXT.

| nch Addre        | SS Next >           |   |     |                                           |
|------------------|---------------------|---|-----|-------------------------------------------|
| Branch Office A  | Address             |   |     | Need Help?                                |
| ranch Address:   | 4323 Changeling Way |   | ACT | Enter the branch address for this filing. |
| ddress Line 2:   |                     |   | COL |                                           |
| City:            | APPLETON            |   |     |                                           |
| State:           | WI                  |   |     |                                           |
| Zip:             | 543220000           |   |     |                                           |
| udicates Require | ed Field            | Т | est |                                           |

This screen will ask you to enter the new address for the branch. You must enter the new street, city and zip code even if one or more of these fields has not changed. Red dots indicate fields that must be completed or an error message will appear after hitting the NEXT button. When all new information has been entered, press NEXT.

|                                                   |                              |                                                     |                 | Need Help?                                                                                                    |
|---------------------------------------------------|------------------------------|-----------------------------------------------------|-----------------|----------------------------------------------------------------------------------------------------|
| <ul><li>Phone numbe</li><li>Phone numbe</li></ul> | r is require<br>r is not a v | id<br>valid U.S. number. Please use this format: ## | ==-===          | The contact person will serve as the<br>primary contact during the processing<br>of this form. If the DFI Staff have<br>questions regarding this filing, they will<br>contact this person |
| Contact Per                                       | son Nan                      | ne                                                  |                 |                                                                                                    |
| First Name:                                       |                              |                                                     |                 | Create a WI DFI web account and store                                                                                                    |
| Middle Name:                                      |                              |                                                     |                 | your contact information. You'll be able<br>to select it from a dropdown box to                                                                                                    |
| Last Name:                                        | milken                       |                                                     |                 | quickly fill out forms in the future.                                                                                                    |
| Suffix:                                           |                              | (                                                   | (Jr., Sr., III) |                                                                                                    |
|                                                   |                              |                                                     |                 |                                                                                                    |
| Contact Info                                      | rmation                      | 1                                                   |                 | 7                                                                                                    |
| Organization                                      | Name:                        |                                                     |                 |                                                                                                    |
| Email A                                           | ddress:                      | kenneth.hojnacki@wisconsin.gov                      |                 |                                                                                                    |
| Repeat Email A                                    | ddress:                      | kenneth.hojnacki@wisconsin.gov                      | •               |                                                                                                    |
| Phone M                                           | umber:                       | 6085555555                                          |                 |                                                                                                    |
|                                                   |                              | (ex: 555-555-5555)                                  |                 |                                                                                                    |
| Ex                                                | tension:                     |                                                     |                 |                                                                                                    |
|                                                   |                              |                                                     |                 |                                                                                                    |

If you have created a BOO account, the Branch Contact Person screen can be completed by simply selecting the correct Option Name from the Choose Name dropdown and then pressing the Fill Form button. If all the information is correct, press NEXT. Otherwise, enter the contact information as indicated. Note the example of the error message in red at the top indicating items that need to be corrected before you can advance.

| Strengthen<br>Effective Date Branch<br>Branch Ack                  | ing Wisconsin's Financial Future Address: Contact Acknowledgement Summary Payment Confirmation nowledgement Person icus Next > |                                                                                                    |
|--------------------------------------------------------------------|----------------------------------------------------------------------------------------------------|----------------------------------------------------------------------------------------------------|
| Copy Contact P                                                     | erson Info                                                                                                    | Need Help?                                                                                                    |
| Acknowledg<br>First Name:<br>Middle Name:<br>Last Name:<br>Suffix: | milken (Jr., Sr., III)                                                                                                    | The acknowledgement person will<br>receive notification that the branch<br>office filing has been submitted and<br>processed. The acknowledgment person<br>and the contact person may be the<br>same or different.<br>Save Time on Future Filings<br>Create a WI DFI web account and store<br>your acknowledgement person<br>information. You'll be able to select it |
| Acknowledg                                                         | ement Information                                                                                                    | from a dropdown box to quickly fill out                                                                                                    |
| Organization<br>Email A<br>Repeat Email A                          | Name:       ddress:       kenneth.hojnacki@wisconsin.gov       ddress:       kenneth.hojnacki@wisconsin.gov                    |                                                                                                    |
| Indicates Requ                                                     | ious Next >                                                                                                    |                                                                                                    |

The Branch Acknowledgement Person screen can be completed by pressing the Copy Contact Person Info button or entering at a minimum the information in the fields marked with the red square. When finished, press NEXT.

| # Branch Office Online - Summary                                                                                  | 🙀 💌 🔝 👻 📾 💌 Page 🔹 Safety 💌 Tools 🕶 📦              |
|----------------------------------------------------------------------------------------------------|----------------------------------------------------|
| Wisconsin Department of Financial Institutions                                                                    |                                                    |
| Strengthening Wisconsin's Financial Future                                                                        |                                                    |
| Branch Office Amendment Filing Summary                                                                            |                                                    |
| Please review this information very carefully                                                                     |                                                    |
| Firm                                                                                                    |                                                    |
| IARD Number: 999998<br>Firm Name: DFI BOO TEST FA 1                                                               |                                                    |
| Branch CRD                                                                                                    |                                                    |
| CRD Number: 00000000                                                                                              |                                                    |
| Effective Date<br>Effective Date: 4/5/2012<br>Edit Effective Date                                                 |                                                    |
| Branch Address<br>Address: 4323 Changeling Way<br>City, State, Zip: APPLETON, WI 543220000<br>Edit Branch Address |                                                    |
| Contact Person<br>Name: milken<br>Organization:<br>Phone: 508-266-7824                                            |                                                    |
| E-Mail: kenneth.hojnacki@dfi.wisconsin.gov<br>Edit Contact Person                                                 |                                                    |
| Acknowledgement Person Info                                                                                       |                                                    |
| Name: milken                                                                                                    | Least interest Destanted Marke Off     AD = 4 1000 |

The Filing Summary will show you all the information entered for your filing. If you need to change any of this information, press the EDIT button in each section to be changed. If all the information is correct, press NEXT.

| Wisconsin Department of Fin<br>Strengthening Wisconsin's Financial Future                                  | ancial Institutions                      |                                                   |                      |
|----------------------------------------------------------------------------------------------------|------------------------------------------|---------------------------------------------------|----------------------|
| Order Confirmation                                                                                         |                                          |                                                   |                      |
| We have received your order. An email confirmation                                                         | message has been sent to the filing A    | cknowledgement Person.                            |                      |
| Purchase Summary                                                                                           |                                          |                                                   |                      |
| No payment made for this filing.                                                                           |                                          |                                                   |                      |
|                                                                                                    | Tes                                      | <u>t                                     </u>     |                      |
| Order Details                                                                                              |                                          |                                                   |                      |
| Туре                                                                                                    | Name                                     | Status Price                                      |                      |
| Branch Office Amendment Filing Branch Office Amen                                                          | dment Filing, CRD# 00000000 Printer F    | riendly Copy \$0.00                               |                      |
|                                                                                                    |                                          | Total Price: \$0.00                               |                      |
| What Next?   Return to Branch Office Home Page  Printer Friendly version                                   |                                          |                                                   |                      |
| Instructions                                                                                               |                                          |                                                   |                      |
|                                                                                                    | Branch Office Amendm                     | ent Filing                                        |                      |
| What we will do<br>DFI will review your filing during normal business ho                                   | ours (7:45 AM - 4:30 PM) in the order in | n which it was received at this Department.       |                      |
| After Filing Review<br>After your filing has been reviewed, you will receive<br>action until renewal time. | another e-mail message saying the Br     | anch Office filing has been completed. You do not | need to take further |
| What Next?                                                                                                 |                                          |                                                   |                      |
| Branch Office Filing Home Page                                                                             |                                          |                                                   |                      |
| DFI Home Page                                                                                              |                                          |                                                   |                      |
| lone                                                                                                    |                                          | 🚯 Local intranet   Protected Mode                 | Off 👘 • 🔍 100% •     |

The Branch Office Filing Confirmation screen will advise that your filing was completed and show the information included in the filing. Because there are no fees associated with amendment filings, there are no charges listed if the filing was made within 14 days of the effective date of the change. An email in the following format will be sent to the Contact person.

|                                                                                                    | Branch Office Filing has been Received - Message (Plain Text)                                                                                                    |                            |
|----------------------------------------------------------------------------------------------------|----------------------------------------------------------------------------------------------------|----------------------------|
| Message Add-Ins Adobe PDF                                                                                                    |                                                                                                    | 0                          |
| Reply Reply Forward<br>to All<br>Respond                                                                                                    | Inck     Inck Lenand     Inck     Inck Lenand     Inck     Inck <td< th=""><th></th></td<> |                            |
| Extra line breaks in this message were removed.                                                                                                    |                                                                                                    |                            |
| From: DFTAppTests@Wisconsin.gov                                                                                                    |                                                                                                    | Sent: Mon 4/9/2012 3:10 PM |
| Ce                                                                                                    |                                                                                                    |                            |
| Subject: Branch Office Filing has been Received                                                                                                    |                                                                                                    |                            |
| Please do not reply to this email.<br>We have received the Amendment Branch Office Filing<br>NAME: DFI BOD TEST FA 1<br>IARD #: 99998<br>BRANCH CRD NO: 0000000<br>DATE EFFECTIVE: 4/5/2012<br>EFFECTIVE: THROUGH: Not Applicable<br>ADDRESS:<br>4323 Changeling Way<br>APPLETON, WI 54322-0000<br>DATE RECEIVED: 4/9/2012<br>TOTAL FEE: 50.00 (Filing Fee) = 50.00 (Total Fee) TRA<br>You will receive an e-mail regarding the filing once the<br>Retain and/or print this email for your records.<br>To view and print this filing, please go to the link beloch<br>http://eWebAppTestr?i=128/d=17282.hash=19954224/<br>Wisconsin Department of Financial Institutions http://e | request for:<br>INSACTION #. No Charge LATE FEE ASSESSED: No<br>review is complete.<br>%<br>I&from=<br>WebAppTest/                                                                                                    |                            |

If the filing is more than 14 days after the effective date, the filing will be subject to a late filing fee.

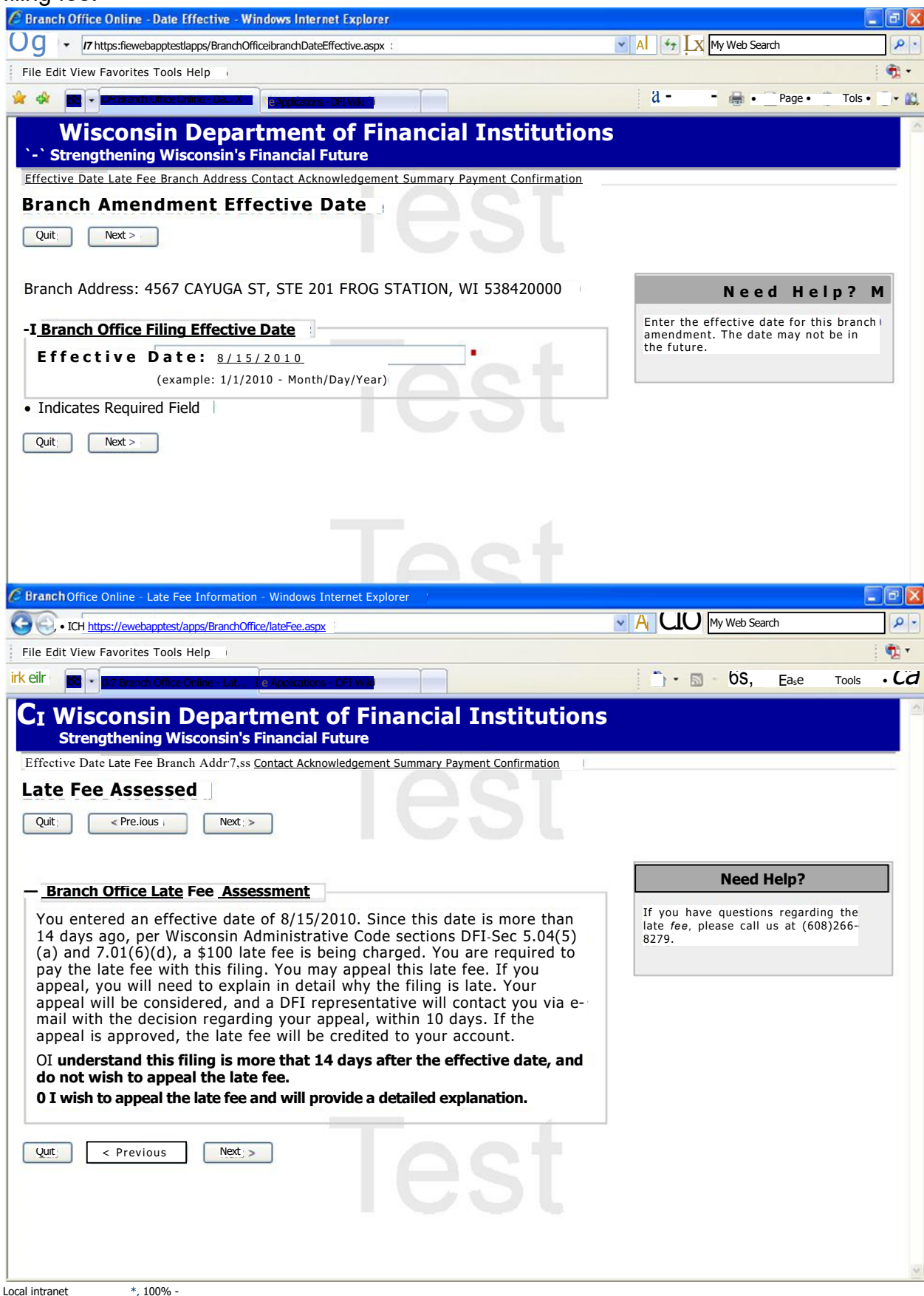

If you choose to pay the fee without an appeal, press NEXT. If you checked to appeal the late fee, the firm will then be asked to provide an explanation of why the late fee should be waived. The firm will still be charged the late fee upon completing the filing and Division staff will review the appeal request.

When a decision is made, usually within a day or two, the firm will receive an email on the outcome of the appeal. If a waiver is granted, a request will be made for a credit to the credit card used for the filing.

| C Branch Office Online - Late Filing Explanation - Windows Internet Explorer                |                                             |
|---------------------------------------------------------------------------------------------|---------------------------------------------|
| CO V https://ewebapptest/apps/BranchOffice/lateFilingExplanation.aspx                       | - 🔒 4 🗙 My Web Search                       |
| Elle Edit Yjew Favorites Iools Help                                                         |                                             |
| 😭 🐼 😪 🗸 DV7 Branch Office Online - Lat X 🙀 Applications - DF1 Wiki                          | 🟠 • 🖾 - 👼 • 🕞 Bage • 🎯 Tools • 🐠 🕯          |
| Wisconsin Department of Financial Institutio<br>Strengthening Wisconsin's Financial Future  | ons                                         |
| Effective Date Late Fee Late Explanation Branch Address Contact Acknowledgement Summary Pay | /ment   Confirmation                        |
| Late Filing Explanation                                                                     |                                             |
| Quit < Previous Next >                                                                      |                                             |
|                                                                                             |                                             |
| Branch Office Late Filing Explanation                                                       | Need Help?                                  |
| Indicates Required Field  Quit < Previous Next >                                            | Enter your explanation for the late filing. |
| Test                                                                                        |                                             |
| Done                                                                                        | Scalintranet 🔍 100% 🔸                       |

Pressing NEXT will then take you to the payment screen.

Enter your credit card information. When the filing is complete, the Acknowledgement person will receive an email with the filing information and any late filing fee charges.

| (1 Payment Windows Internet Explorer                                                                                                    |                                                                                                    |
|----------------------------------------------------------------------------------------------------|----------------------------------------------------------------------------------------------------|
| https:ficcwebtestlappsipaymentprocessorigateway.ashx?url=ProcessPayment%2Easpx%3Fid%3D2075371%26iden                                                                                                | My Web Search 1p                                                                                                    |
| Ede Edit Kim. Favorites Tools Help                                                                                                    |                                                                                                    |
| Applications-DFI Wkt Page •                                                                                                    | Tools • (9 <sup>.</sup>                                                                                                    |
| CI Wisconsin Department of Financial Institutions<br>Payment<br>Back                                                                                                    | A                                                                                                    |
| Fee Details<br>Type Price<br>Branch Office Filing Late Fee 5100.00                                                                                                    | Help<br>Clicking "Submit Payment" will<br>place a charge on your credit<br>card and submit your purchase.                                           |
| Payment*         Credit Card Type:       ()Visa<br>0 MasterCard         Credit Card Number:         Security Code:         What is this?         E x p i r a tion Month:         Cardholder's Name: | Security and Privacy<br>All personal information you<br>submit is encrypted and secure.<br>For more information, please<br>read our privacy policy. |
| Cardnoider's Name:<br>(as it appears on card)<br>Please click the "Submit Payment" button only once.                                                                                                |                                                                                                    |